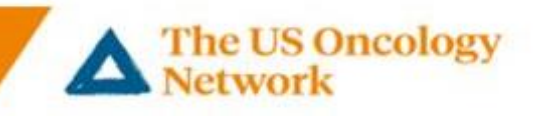

## Patient Smart Phone Instructions (Android) android

Smart Phone VSee Clinic Installation and Visit (Android)
Section One

Download VSee Clinic before the first appointment – <u>Highly recommended</u> – Figures 1 - 4
Section Two
Welcome email received. Set password and log into VSee. – Figures 5 - 7
Section Three
Join the visit. – Figures 8 - 15
Section Four
Audio/Video Troubleshooting (if needed) – Figures 16 – 23

Need help?
Call the Telemedicine Help Desk at 855-345-3375 (press 4)

## **Detailed Steps**

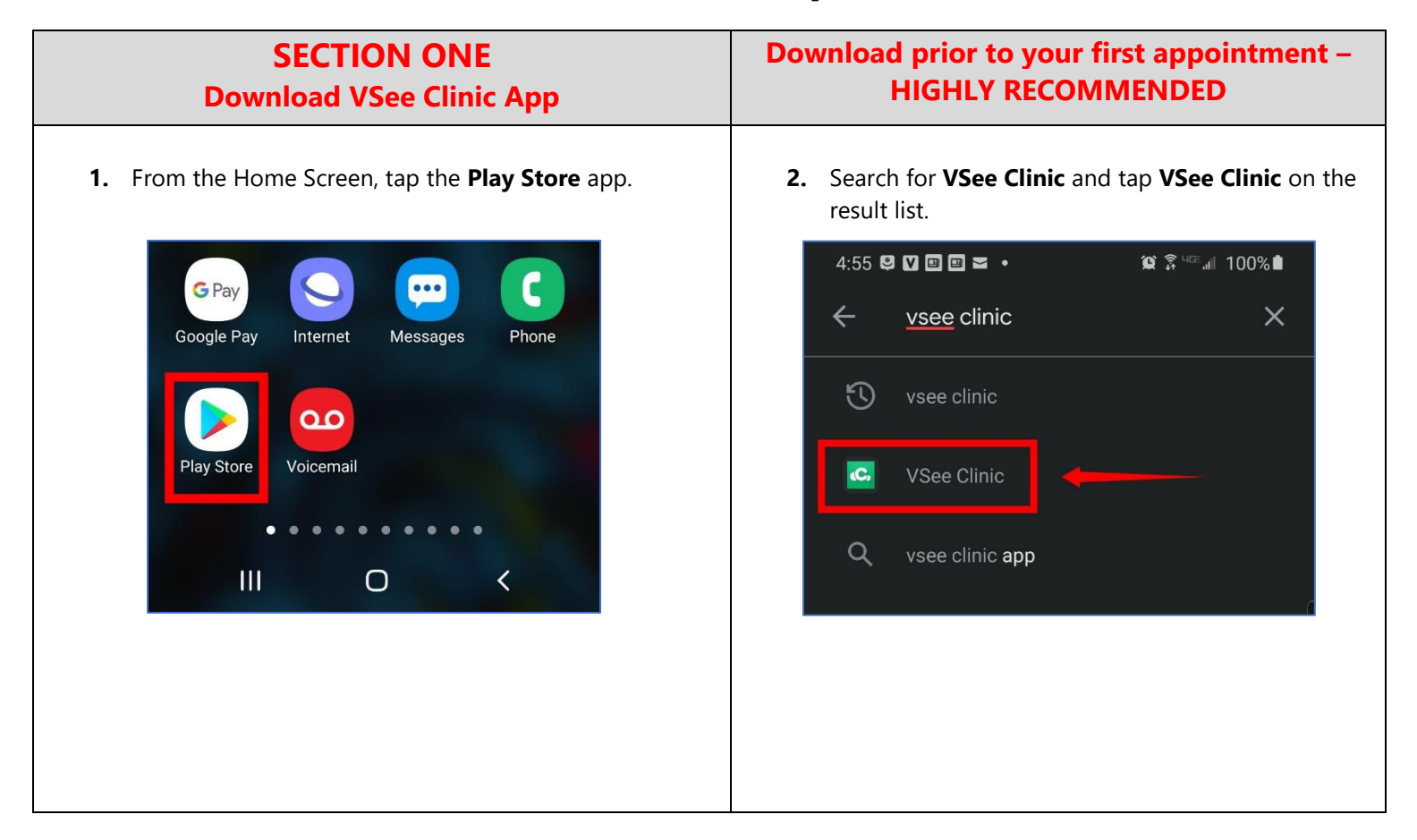

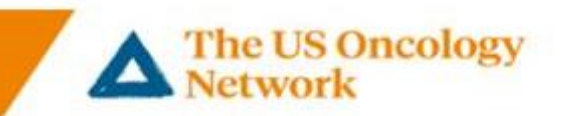

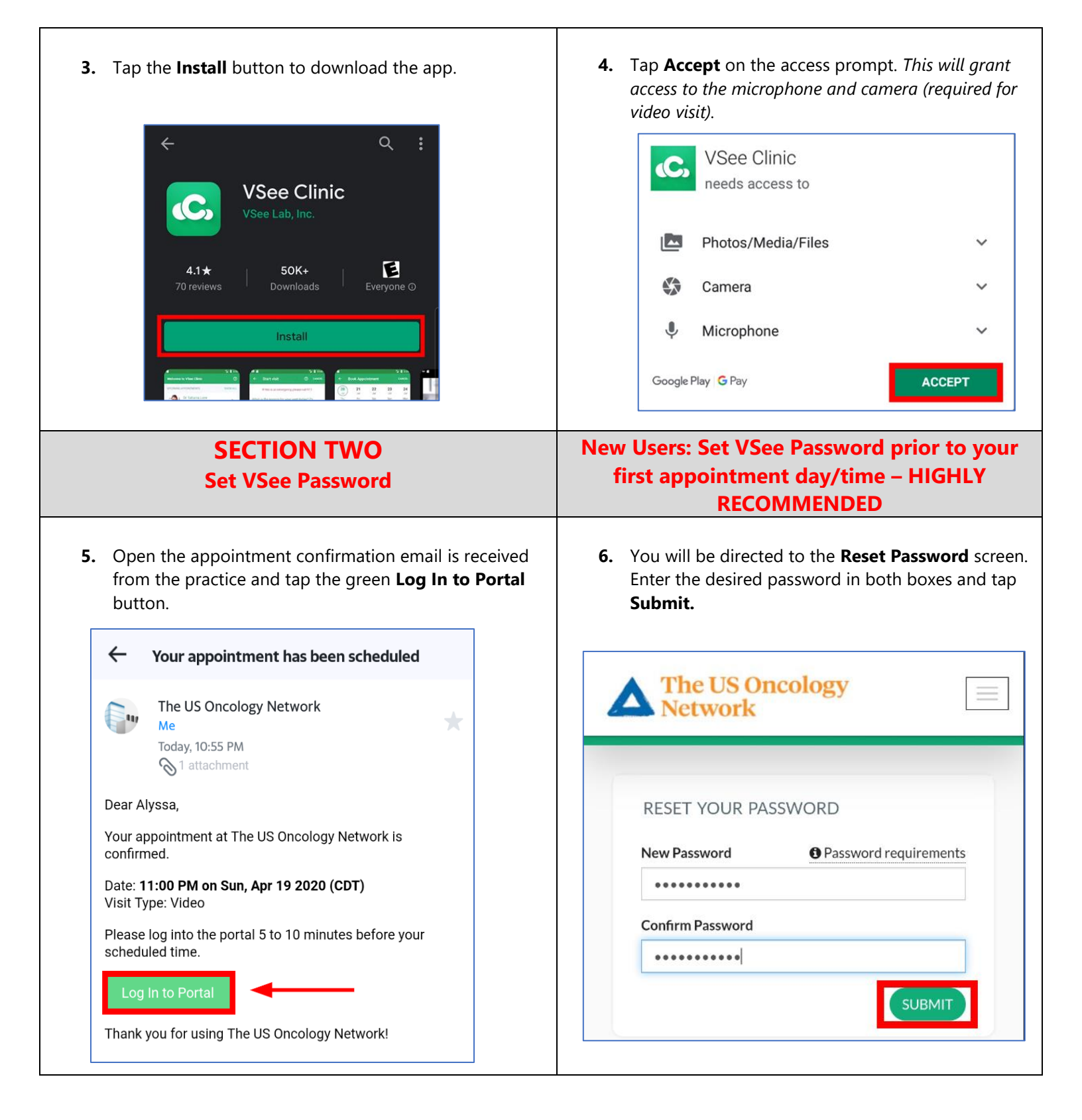

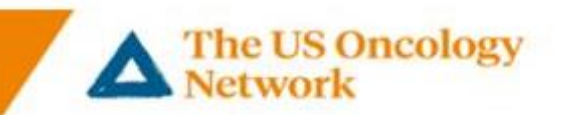

**Note:** If you are having difficulty creating a password, please tap the **Password requirements** link for helpful information regarding what is required for passwords.

7. You will be prompted to log in after setting the password. Enter your email and the password you just set. Then tap **Sign In.** 

| Image: Stream of the US Oncology   Pasword requirements   Image: Stream of the Stream of the English Invercase characters (i.e. a-2), one of the English Invercase characters (i.e. a-2), one of the base 10 digits (i.e. O-9).   New Password   Image: Stream of the Stream of the English Invercase Characters (i.e. a-2), one of the base 10 digits (i.e. O-9).     New Password   Image: Stream of the Stream of the English Invercase Characters (i.e. a-2), one of the base 10 digits (i.e. O-9).     New Password   Image: Stream of the Stream of the English Invercase Characters (i.e. a-2), one of the base 10 digits (i.e. O-9).     Stream of the Dassword requirements     Image: Stream of the Dassword Invercase Characters (i.e. a-2), one of the base 10 digits (i.e. O-9).     Stream of the Dassword requirements     Image: Stream of the Dassword Invercase Characters (i.e. a-2), one of the base 10 digits (i.e. O-9).     Image: Stream of the Dassword Invercase Characters (i.e. a-2), one of the base 10 digits (i.e. O-9).     Image: Stream of the Dassword Invercase Characters (i.e. a-1), one of the base 10 digits (i.e. O-9).     Image: Stream of the Dassword Invercase Characters (i.e. a-1), one of the base 10 digits (i.e. O-9).     Image: Stream of the Dassword Invercase Characters (i.e. a-1), one of the base 10 digits (i.e. O-9).     Image: Stream of the Dassword Invercase Characters (i.e. a-1), one of the base 10 digits (i.e. O-9).     Image: Stream of the Dassword Invercase Characters (i.e. a-1), one of the base 10 digits (i.e. O-9).     Image: Stream of the Dassword Invercas | PATIENTS<br>Sign In<br>Password changed. You can now login with ×<br>your new password.<br>agvseetest4@yahoo.com<br>agvseetest4@yahoo.com<br>SIGN IN<br>Don't have an account? Sign up now<br>Forgot Password? |
|----------------------------------------------------------------------------------------------------|----------------------------------------------------------------------------------------------------|
| <b>SECTION THREE</b><br>Join the Visit<br>8 Tap the <b>Open in App</b> button in the top-right corper                                                                                                    | <b>9</b> Tap <b>LAGREE</b> on the terms of service prompt                                                                                                    |
| Open VSee Clinic app to proceed.<br>Room code: 300N0                                                                                                    | V Message<br>Please accept terms of service before continue.                                                                                                    |
| Welcome to Alyssa's Waiting Room<br>(Demo) Room code: 300N0                                                                                                    | VIEW TERMS                                                                                                    |

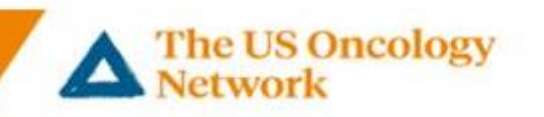

## **10.** Tap on the visit under **Upcoming Appointments.**

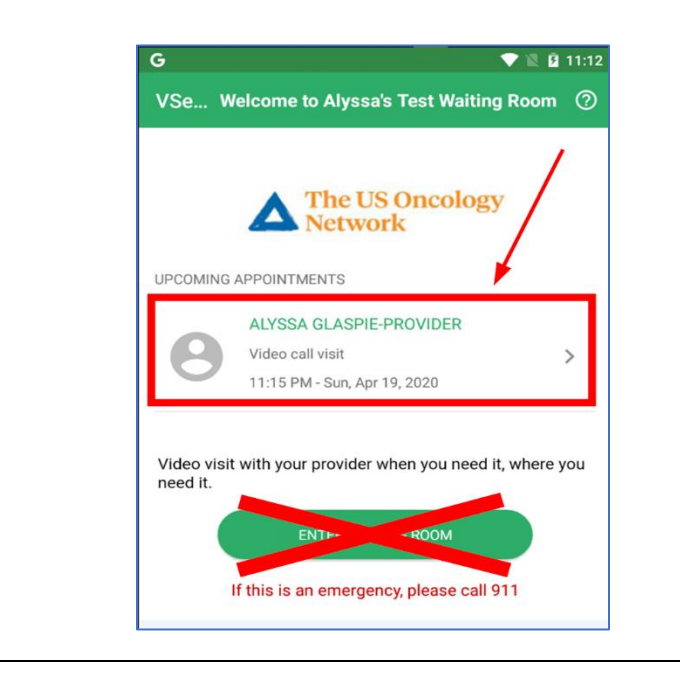

**12.** If you are prompted for permission to the camera and microphone, please tap **Allow** on both prompts.

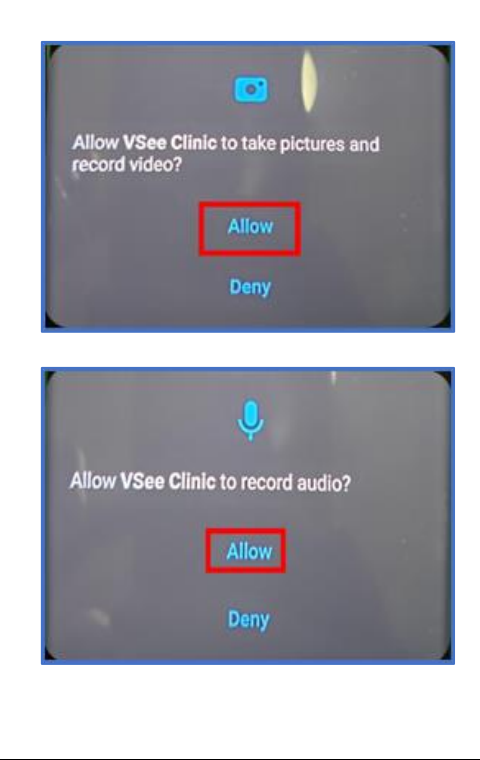

**11.** Tap the **Start Appointment** button.

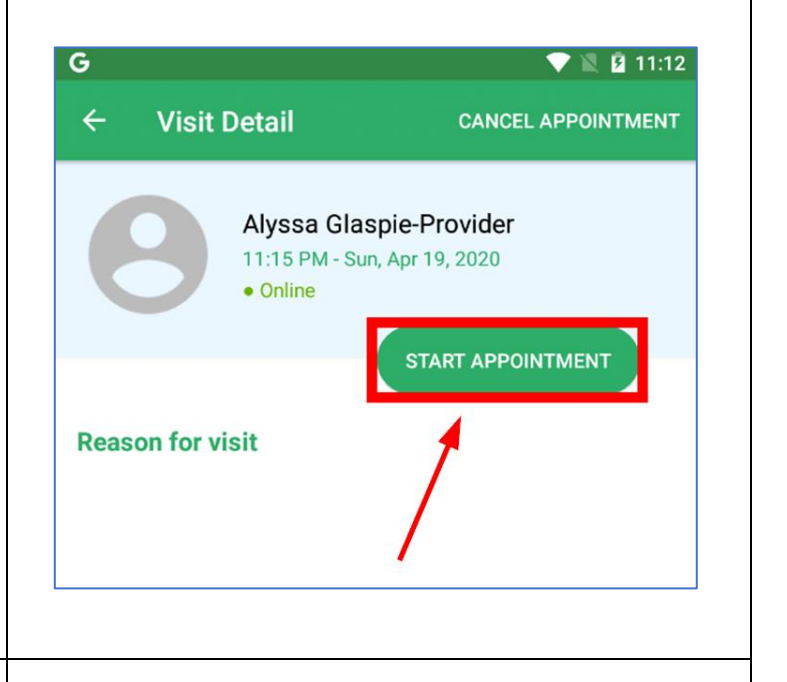

**13.** You will be connected to the visit and placed in the waiting room until the provider joins the call. You should see a video image of yourself. If you do not, please check the application settings. (*Steps 16 - 17*)

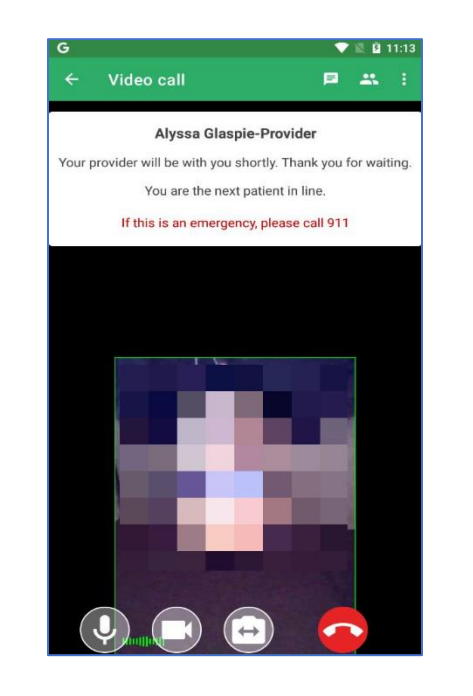

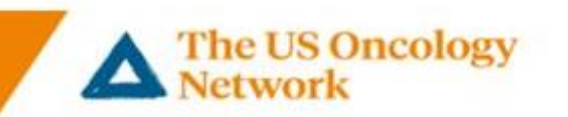

**14.** Once the provider joins, you will see their video image as well as your own.

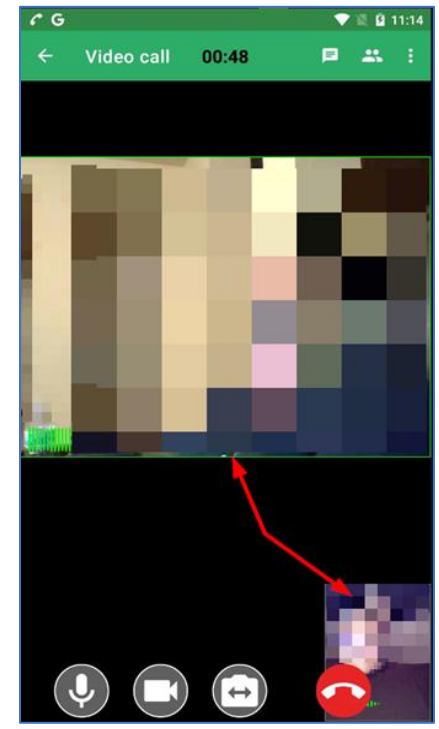

- SECTION FOUR Audio/Video Troubleshooting
- **16.** If the provider cannot hear or see you, please be sure the microphone and/or camera is not muted.

**Tap the screen** (*icons will appear at the bottom*). Be sure there is no line through the microphone or camera icon.

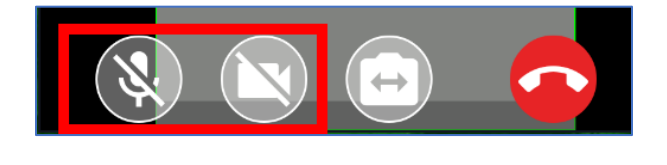

**15.** When the visit is over, **tap the screen** (*icons will appear at the bottom*) and then tap the red **Leave Call** button to end the call.

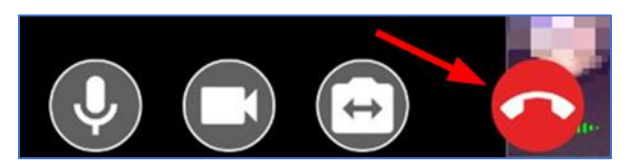

**17.** If there are lines through the icons, **tap the icon** to allow permission.

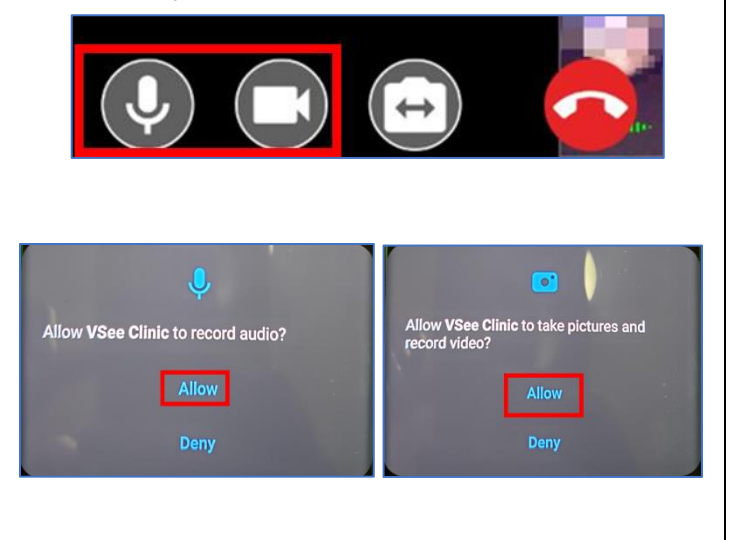

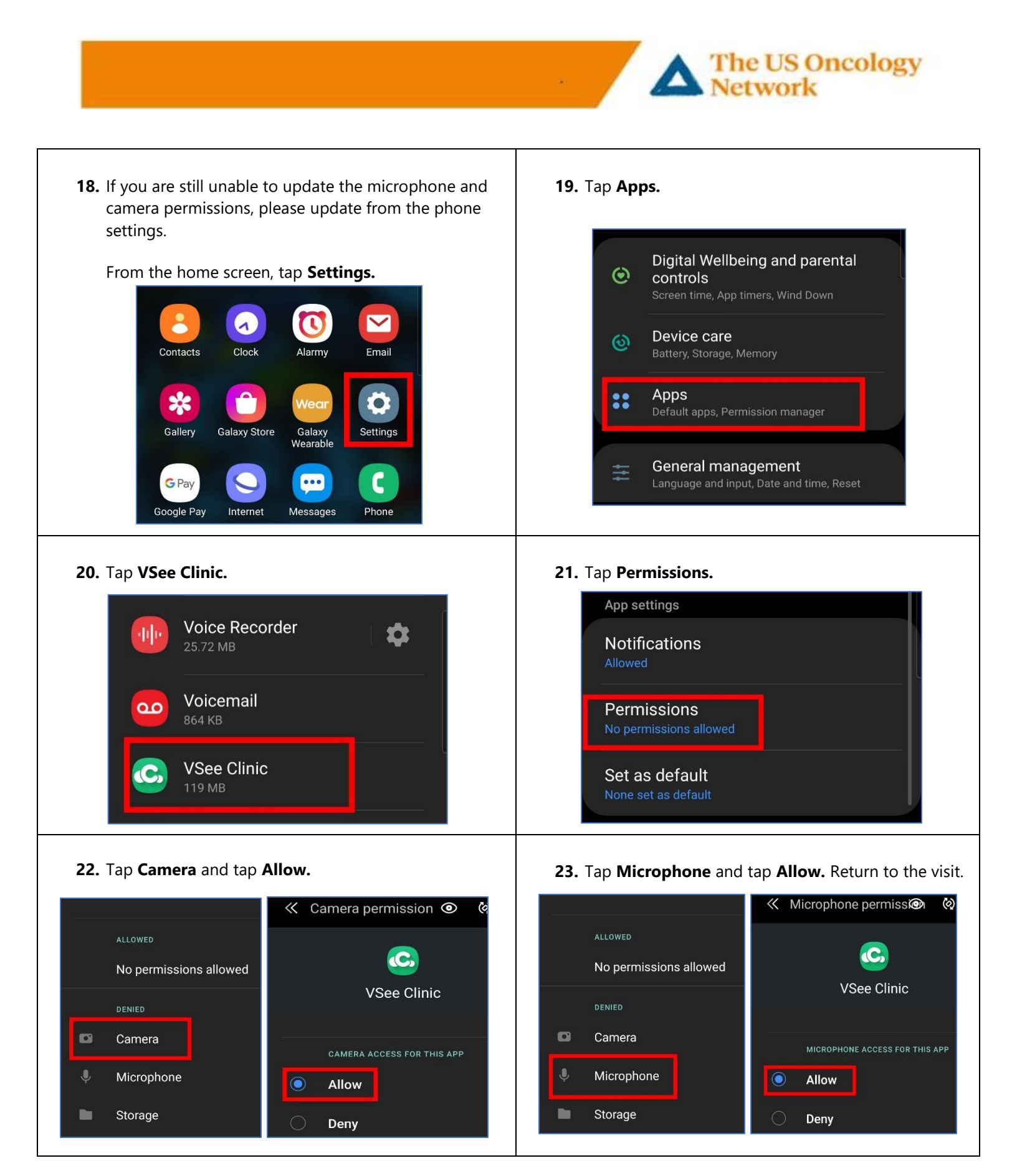